# LA RED + + SERVICIOS

# MANUAL DE USUARIO

## **USO DEL PORTAL SOPORTE WEB**

### INDICE

# PAGINA

| 1.0    | Introducción                | -2   |
|--------|-----------------------------|------|
| 2.0    | Acceso a Portal Soporte Web | 3    |
| 3.0    | Menú Principal              | 4    |
| 3.1    | Sucursales                  | -4   |
| 3.1.1  | Cajas                       | 5    |
| 3.2    | Consulta de Saldos          | 5    |
| 3.2.1- | Reporte de Pagos            | 6    |
| 3.3    | Usuarios                    | 7    |
| 3.4    | Reportes                    | 8    |
| 3.4.1- | Reporte de transaccion      | -8,9 |
| 3.4.2- | Reporte Venta por Comercio  | 10   |
| 3.4.3- | Reporte de Estado de Cuenta | 11   |

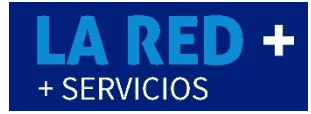

#### 1.0.- INTRODUCCIÓN

El portal de soporte de **LA RED+** es una herramienta para obtener información completa de su comercio, podrá realizar consulta de saldo, tanto de Recargas y Pago de servicios, obtener reportes detallados y resumidos de ventas, reportar sus depósitos bancarios.

Nuestra Plataforma le ofrece manejar un saldo para todas sus sucursales o un saldo individual para cada sucursal, de acuerdo a sus necesidades.

Si usted no tiene su usuario y clave, favor de contactar a nuestra línea de soporte para que le proporcionen sus accesos.

### 2.0.- ACCESO A PORTAL SOPORTE WEB

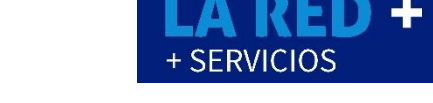

Para el uso de este portal, se recomienda utilizar el navegador Firefox para un mejor funcionamiento.

Para descargar el navegador FireFox de internet ingrese la siguiente link: <a href="https://www.mozilla.org/es-MX/firefox/new/">https://www.mozilla.org/es-MX/firefox/new/</a>

http://soporte.cedixvirtual.mx/soporte25multi/POS\_Updates/Cedix2\_25Prod.exe

Para entrar al portal de soporte ingrese al siguiente link <u>http://soporte.cedixvirtual.mx/soporte25multi/Login.aspx</u>

Se apertura la siguiente ventana, donde le pedirá su usuario y contraseña, ingrese sus datos y seleccione: Inicio de Sesión.

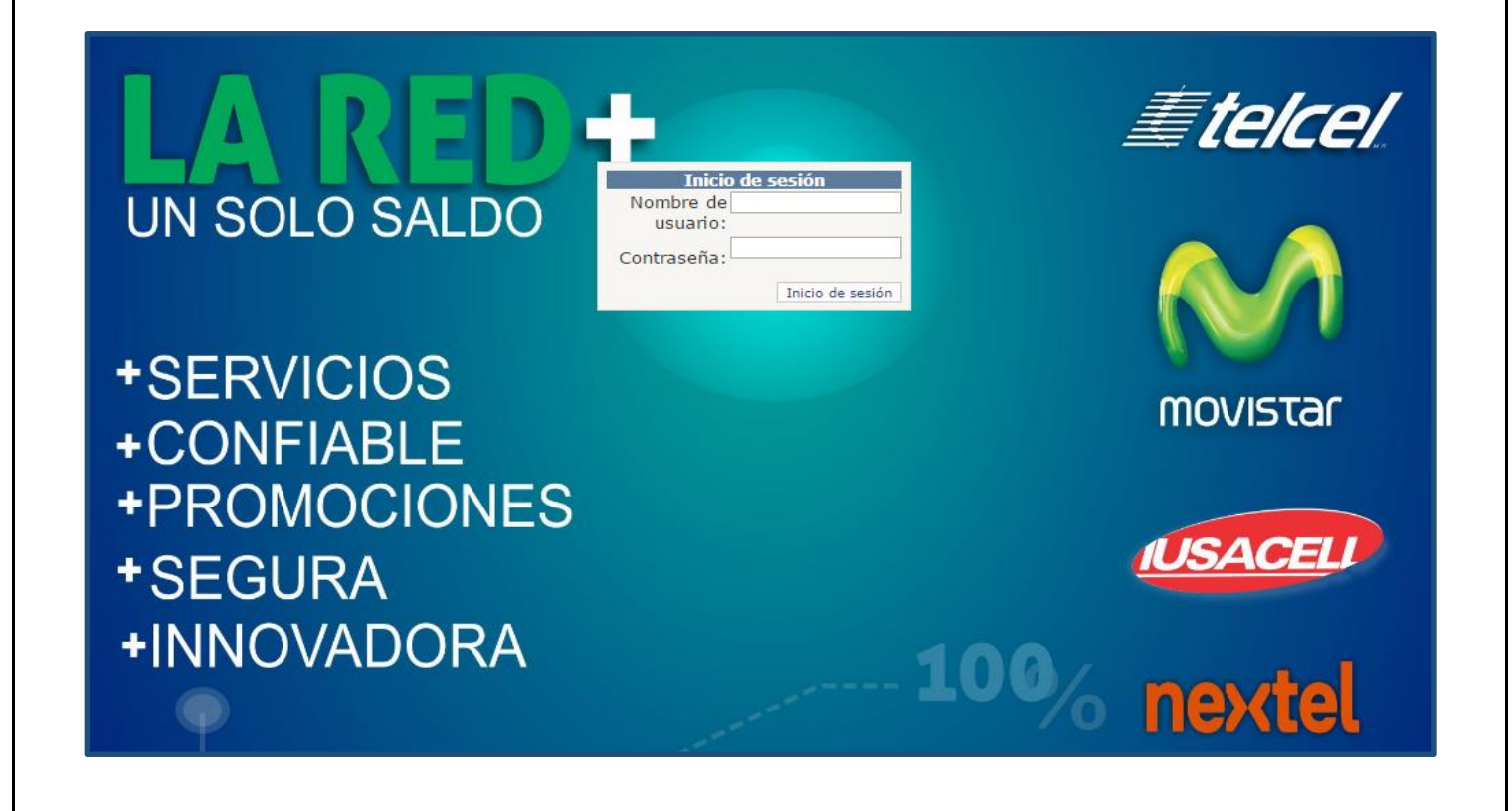

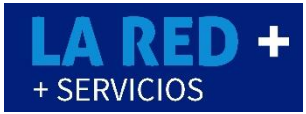

### **3.0.- MENU PRINCIPAL**

Una vez que el portal está abierto, podrá ver el Menú disponible.

| $\leftrightarrow$ | ← → C ① soporte.cedixvirtual.mx/soporte25multi/Home.aspx |          |            |                                             |       |                                             |  |  |  |  |  |  |
|-------------------|----------------------------------------------------------|----------|------------|---------------------------------------------|-------|---------------------------------------------|--|--|--|--|--|--|
| U                 | A R                                                      | ED       | +          | +SERVICIO<br>+CONFIAB<br>+PROMOC<br>+SEGURA |       | 01 - SUPER TORTILLERIA<br>Bienvenido: CUQUI |  |  |  |  |  |  |
| Inicio            | Sucursales 🔻                                             | Saldos 🔻 | Usuarios 🔻 | Reportes 🔻                                  | Salir |                                             |  |  |  |  |  |  |
|                   |                                                          |          |            |                                             |       | Inicio                                      |  |  |  |  |  |  |

En el menú del portal tiene acceso a las sucursales, saldos de Recarga y Pago de Servicio, usuarios, reportar su depósito, reportes de ventas.

Del lado derecho podemos visualizar el nombre de nuestro comercio y su usuario. (Los accesos varían según los permisos de usuario que se hayan asignado).

### **3.1.- SUCURSALES**

Para listar las sucursales que tiene en su comercio, de click en Sucursales, luego en Lista, verá su ld de Cliente, este es único e irrepetible, se observa el nombre de la o las sucursales y el nombre de quien la administra, de igual manera si está habilitada su sucursal o no. (La información varía según las sucursales que tenga su comercio)

|                    |                                       | RED -                    | -li  | +SERVICIO<br>+CONFIABI<br>+PROMOC<br>+SEGURA | DS<br>LE<br>IONES |                         | 10                |
|--------------------|---------------------------------------|--------------------------|------|----------------------------------------------|-------------------|-------------------------|-------------------|
| Inicio             | Sucursales                            | 🝷 Saldos 👻 Usuar         | os 🔻 | <ul> <li>Reportes</li> </ul>                 | Salir             |                         |                   |
|                    | Lista                                 |                          |      |                                              |                   |                         |                   |
|                    |                                       |                          |      |                                              |                   |                         |                   |
| Listando<br>981251 | o Sucursa<br>L - 25 - F/              | les:<br>ARMACIAS SAN CAF | LOS  | 6                                            | Nueva Sucursal 🛄  |                         |                   |
|                    | Id Cliente                            | Id Sucursal              | No   | ombre sucursal                               |                   | Nombre del administrado | r Status Sucursal |
|                    | · · · · · · · · · · · · · · · · · · · |                          | ۴ 🗌  |                                              | ٩                 |                         | •                 |
| 1                  | 981251                                |                          | 1 FA | ARMACIA DEL EJ                               | E SUC SAN CARLOS  | ANDRES MEJIA            | Habilitado        |
|                    | 981251                                |                          | 2 FA | ARMACIA DEL EJ                               | E SUC. ARIES      | ANDRES MEJIA            | Habilitado        |
|                    |                                       | 0017                     |      |                                              |                   |                         | W A               |

# 3.1.1.- CAJAS De igual forma para ver sus cajas de click en el icono ♥ (La información varía según las cajas que tenga asignadas) ■ Id Cliente Id Sucursal

| = | Id Cliente | Id Sucursal |
|---|------------|-------------|
|   | Ŷ          | Ŷ           |
|   | 981251     | 1           |
|   | 981251     | 2           |

Se observa que únicamente hay una caja dada de alta, misma que está en el área de mostrador del comercio. (La cantidad de cajas dependerá de su comercio)

| I | List<br>- S | ando Caja<br>SUCURSAL | as:<br>. 1            |               |                   |                      |              |            |                      |
|---|-------------|-----------------------|-----------------------|---------------|-------------------|----------------------|--------------|------------|----------------------|
|   | #           | Id Sucursal           | Nombre de la sucursal | Id de la caja | Nombre de la caja | Ubicación de la caja | Tipo de Caja | Status     | Código de Activación |
|   |             | 1                     | SUCURSAL 1            | 11336         | CAJA 1            | MOSTRADOR            | POS          | Habilitado | 08FE7-0AE322-0B743   |

### 3.2.- CONSULTA DE SALDOS

Si lo que desea es conocer el saldo que tiene actualmente, en el Menú seleccione: Saldos, Listar Saldos.

(Nota: El saldo que se observa puede contener el pago reportado al día, de lo contrario su pago se rechazó y tendrá que comunicarse al call center para validar dicho reporte)

|                |           |        |        | D |          |   |  |  |
|----------------|-----------|--------|--------|---|----------|---|--|--|
| Inicio         | Sucursa   | les 🔻  | Saldos | - | Usuarios | - |  |  |
| Listar Saldos: |           |        |        |   |          |   |  |  |
| Bolsa          |           | Saldo  |        |   |          |   |  |  |
| Recarg         | а         | \$0.00 |        |   |          |   |  |  |
| Otros F        | Productos | \$0.00 | ]      |   |          |   |  |  |

### 3.2.1- REPORTE DE PAGOS

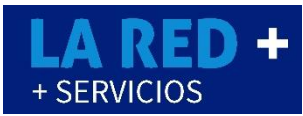

Cuando va a realizar el reporte de pago, mismo que efectuó directamente en el banco, accede a Saldos, Reporte de Pago.

(Si le llegará a faltar algún una herramienta del Menú hay que comunicarse con su encargado para ver si se le puede asignar el permiso faltante, posterior a eso comunicarse a Call Center de soporte de **La RED+** y solicitar dicho permiso)

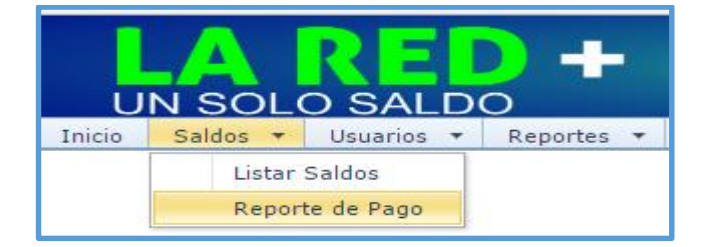

Una vez que ingresó, puede ver la ventana de reporte de pago en la cual ingresará los datos que solicita. El reporte puede ser para Recargas o Pago de Servicios.

|                                        |                                            | Seleccionar tipo de reporte ya sea <b>Recargas</b> u <b>Otros Productos</b> (Pago de servicios).                      |
|----------------------------------------|--------------------------------------------|----------------------------------------------------------------------------------------------------|
| Inicio Saldos 🔻                        | Usuarios 🔻 Reportes 🔻 Salir                | Selección de banco donde se deposita el pago.                                                                         |
| Reporte de Pago                        |                                            | Tipo de movimiento, si su pago fue transferencia, cheque, efectivo.                                                   |
| Tipo de Reporte                        | <b>•</b>                                   |                                                                                                    |
| Bancos<br>Forma de Pago                | L▼<br>▼<br>▼                               | Monto que depositó (Mínimo de \$500).                                                                                 |
| Ultimos 4 Numeros Cu                   | ienta                                      |                                                                                                    |
| Monto                                  | <b>_</b>                                   | Fecha y hora en que se realizó el depósito.                                                                           |
| Fecha                                  | 01/11/2016 🗸                               |                                                                                                    |
| Hora<br>Folio                          | 01:17 p.m.                                 | Dependiendo del Banco y el tipo de<br>movimiento, se ingresa el folio<br>correspondiente, varía dependiendo el banco. |
| Agregar intagen de la                  | Buscar                                     |                                                                                                    |
| / [                                    | Reportar                                   | Una vez completado el formulario, de click en el botón Reportar.                                                      |
|                                        |                                            | <b>NOTA:</b> Tiempo compromiso para aplicar su pago es de 5min -60min                                                 |
| En dado caso que<br>busca archivo y se | requiera enviar evidencia, se<br>e agrega. | Máximo, si se ingresó correctamente                                                                                   |
|                                        | 2017 RED DE PREPA                          | AGO DE MÉXICO S.A. DE. CV. ®                                                                                          |

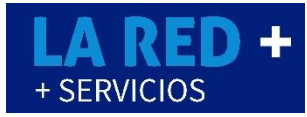

### 3.3.- USUARIOS

Ahora si lo que necesita es verificar los usuarios dados de alta, en el Menú seleccione Usuarios luego en: Lista.

(Se enlistan todos los usuarios que utilicen el punto de venta, puede variar de sucursal a sucursal dependiendo de las necesidades de cada una).

|                    | LA RE                                      |              | +SERVIC<br>+CONFIA<br>+PROMO<br>+SEGUR | IOS<br>BLE<br>CIONES<br>A |   |           | 6 |              | 100    |
|--------------------|--------------------------------------------|--------------|----------------------------------------|---------------------------|---|-----------|---|--------------|--------|
| Ini                | icio Sucursales 🔻 Saldos                   | 🔹 Usuarios 💌 | Reportes 🔻                             | Salir                     |   |           |   |              |        |
| List<br><u>R</u> e | tando Usuarios:<br><u>egresar</u> <b>5</b> |              |                                        |                           |   |           |   |              |        |
| #                  | Id Usuario                                 | Id Cliente   |                                        | Nombre                    |   | Apellido  |   | Nombre de Us | suario |
|                    | 9                                          |              | ٩                                      |                           | ٩ |           | Ŷ |              |        |
|                    | 11471                                      | 996655       |                                        | JOSE                      |   | PEREZ HDZ |   | CUQUI        |        |

Si necesita otro usuario deberá solicitarlo a la línea de soporte, mencionando que permisos deberá tener para que se le asignen.

### 3.4.- REPORTES

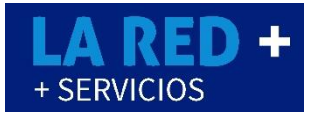

### 3.4.1- REPORTE DE TRANSACCION

Cuando necesite hacer algún tipo de reporte, de click en **Reportes**, puede ser de transacción, reportes de pagos, de ventas o estado de cuenta, en esta ocasión será una *Transacción*, todo dependerá de lo que necesite generar.

| UN SOLO SALDO                      |            |                   |            |  |  |  |  |  |
|------------------------------------|------------|-------------------|------------|--|--|--|--|--|
| Inicio Sucursales 🕶 Saldos 🕶       | Usuarios 🔻 | Reportes 🔻        | Salir      |  |  |  |  |  |
|                                    |            | Transaco          | iones      |  |  |  |  |  |
| Reporte de Transacciones:<br>Desde | Hasta      | Venta po<br>Pagos | r Comercio |  |  |  |  |  |
| 31/10/2016 🔹                       | 31/10/20   | Estado d          | e Cuenta   |  |  |  |  |  |

Tiene la opción de crear un reporte con rango de fechas; desde la fecha inicial hasta que día requiere el reporte, existen diferentes filtros: de proveedor, producto, etc.

Todo dependerá de cuales sean los requerimientos para levantar el reporte.

| Inicio Sucursales 🕶 Saldos 🕶 U | suarios 🔻 Reportes 🔻 Salir |           |          |
|--------------------------------|----------------------------|-----------|----------|
|                                |                            |           |          |
| Reporte de Transacciones:      |                            |           |          |
| Desde                          | Hasta                      | Proveedor | Producto |
| 31/10/2016 🔹                   | 31/10/2016 🗸               | <b>~</b>  | <b>~</b> |
|                                |                            |           |          |
| Sucursal                       |                            |           |          |
|                                |                            |           |          |
|                                |                            |           |          |
| Generar                        |                            |           |          |

De igual forma la transacción se puede buscar u ordenar, con las siguientes referencias de búsqueda.

| Ŷ       |        | ę |                                      | Ŷ       | -            | Ŷ      |          |
|---------|--------|---|--------------------------------------|---------|--------------|--------|----------|
| EDUARDO | \$20.0 | ) | ✓ Igual<br>No igual                  | \$20.00 | TELCEL<br>20 | 860614 | 87139872 |
|         |        |   | Es menor que<br>Es menor o igual que |         | TELOEL       |        |          |
| ROSARIO | \$20.0 |   | Es mayor que<br>Es mayor o igual que | \$20.00 | 20           | 469194 | 44443653 |

Ejemplo: Crear un reporte de todo el mes de Octubre:

- 1. Seleccione la fecha del 1/10/2016 al 31/10/2016
- 2. Todas las ventas del Proveedor TELCEL
- 3. Seleccione todos los productos Telcel

Se observa en la imagen como sería, puede ser de una sucursal en específico o seleccionar todas.

De click en Generar.

(Automáticamente se enlistan todas las transacciones creadas en ese lapso y con esos requerimientos)

| LA RED<br>UN SOLO SALDO                          | +SERVICIOS<br>+CONFIABL<br>+PROMOCIO<br>+SEGURA | S<br>E<br>DNES |                     |   | 100%                                                          | <b>01</b> -<br>Bienv |
|--------------------------------------------------|-------------------------------------------------|----------------|---------------------|---|---------------------------------------------------------------|----------------------|
| Inicio Sucursales 🔻 Saldos 🕶                     | Usuarios 🔻 Reportes 🔻                           | Salir          |                     |   |                                                               |                      |
| Reporte de Transacciones:<br>Desde<br>01/10/2016 | Hasta<br>31/10/2016                             | Ŧ              | Proveedor<br>Telcel | - | Producto<br>TELCEL 20;TELCEL 30;TELC                          | EL 50 👻              |
| Sucursal                                         |                                                 |                |                     |   | Seleccionar Todos  TELCEL 20  TELCEL 30  TELCEL 50  TELCEL 50 | Î                    |

Este es el reporte que resulta cubriendo las necesidades mencionadas anteriormente, se observa la fecha y hora exacta de la transacción ampliamente detallada, puede ver su "Estatus" y saber si esta correcta o no.

| Fig | g 1.0            |                          |                           |              |             |      |          |          |             |                                   |                     |          |
|-----|------------------|--------------------------|---------------------------|--------------|-------------|------|----------|----------|-------------|-----------------------------------|---------------------|----------|
| #   | Id Transaccion 🔻 | Fecha Trx                | Nombre Cliente            | Nombre Sucu  | rsal/Tienda | Cari | rierName | Id Caja  | Nombre Caja | Cajero                            | Monto               |          |
|     | Ŷ                | <b>▼</b> 9               |                           | P            | Ŷ           |      | Ŷ        | 5        | ۹ ا         | <del>ب</del>                      |                     | 5        |
|     | 3480651          | 20/10/2016<br>01:28 p.m. | 01 - SUPER<br>TORTILLERIA | SUCURSAL 1   |             | Telc | el       | 28732    | CAJA 1      | CAJERO<br>1                       |                     | \$10.00  |
|     |                  |                          |                           |              |             |      |          |          |             |                                   |                     |          |
| То  | tal pagado       |                          | Producto                  | Autorización | Ref 1       |      | Ref 2    | Ref 3    | Status Trx  | Mensaje                           | de Resp.            | Utilidad |
|     |                  |                          | -                         | Ŷ            |             | Ŷ    | <b>•</b> | <b>~</b> | Ŷ           |                                   | Ŷ                   |          |
|     |                  | \$10.00                  | TELCEL<br>10              |              | 87123456    | 789  |          |          | Fallida     | El saldo<br>cuenta n<br>suficient | de la<br>lo es<br>e | \$0.60   |

Cada vez que necesite generar un reporte puede mover los filtros que desee para una información precisa, puede buscar transacciones fallidas, exitosas, de un solo saldo, un solo producto según lo requiera. De igual forma el reporte se puede exportar a Excel o PDF según se requiera.

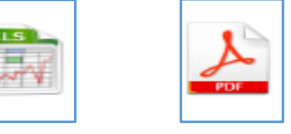

Los reportes podrán ser de Recargas telefonicas o Pagos de servicio y pueda llevar un buen control de sus ventas.

2017 RED DE PREPAGO DE MÉXICO S.A. DE. CV. ®

### 3.4.2- REPORTE VENTA POR COMERCIO

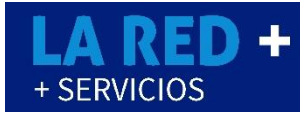

Si lo que requiere es crear un reporte de *Venta por comercio*, de igual forma en Menú, Reportes, Venta por Comercio, aquí esta opción es muy parecida a una Transacción la información en una transacción viene más detallada, en cambio una Venta por Comercio se puede compactar más en base a filtros de búsqueda más específicos.

|        |              | SALDC      | +                  | +SERVICIO<br>+CONFIAB<br>+PROMOC<br>+SEGURA | DS<br>LE<br>IONES |
|--------|--------------|------------|--------------------|---------------------------------------------|-------------------|
| Inicio | Sucursales 🔻 | Reportes 🔻 | Salir              |                                             |                   |
|        |              |            |                    | Transaco                                    | ciones            |
| Repor  | te de Ventas |            | Venta por Comercio |                                             |                   |
| Desd   | e            | Pagos      |                    |                                             |                   |
| 31/10/ | 2016         | 31/10/2016 | Estado de Cuenta   |                                             |                   |

Ejemplo:

Se necesita un reporte de Venta por Comercio, con un rango de fecha del 15/10/2016 a 31/10/2016, que muestre todos los proveedores, en vez de solicitar el reporte, será de los Totales por Sucursal y Producto.

| UN SOLO S<br>Inicio Sucursales - | Saldos Vusuarios Veporte | VICIOS<br>FIABLE<br>MOCIONES<br>URA<br>URA<br>s ▼ Salir |                                                                                                    |
|----------------------------------|--------------------------|---------------------------------------------------------|----------------------------------------------------------------------------------------------------|
| Desde<br>15/10/2016              | Hasta                    | Proveedor<br>Telcel;Movistar;Iusacell/Une<br>Producto   | efon; 🔻                                                                                                    |
|                                  |                          | Sucursal                                                | ▼<br>Detallado<br>Totales<br>Totales × Producto<br>Totales × Cliente<br>Totales × Sucursal<br>Totales × Proveedor<br>Totales × Sucursal y Producto<br>Generar |

Arroja lo siguiente, tiene 11 ventas de los proveedores que se solicitaron, mostrando el total y la utilidad.

| d Cliente | Nombre del Cliente      | Id Sucursal | Nombre Sucursal | Cantidad | Total    | Total Pagado | Utilidad |
|-----------|-------------------------|-------------|-----------------|----------|----------|--------------|----------|
| Ŷ         | Ŷ                       | Ŷ           | Ŷ               | Ŷ        | Ŷ        | Ŷ            | Ŷ        |
| 996655    | 01 SUPER<br>TORTILLERIA | 1           | SUCURSAL 1      | 11       | \$510.00 | \$510.00     | \$25.50  |

### 3.4.3- REPORTE DE ESTADO DE CUENTA

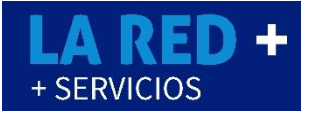

Cuando requiera realizar un **Reporte de Estado de Cuenta**, se dirige a Menú principal, **Reportes, Estado de Cuenta.** 

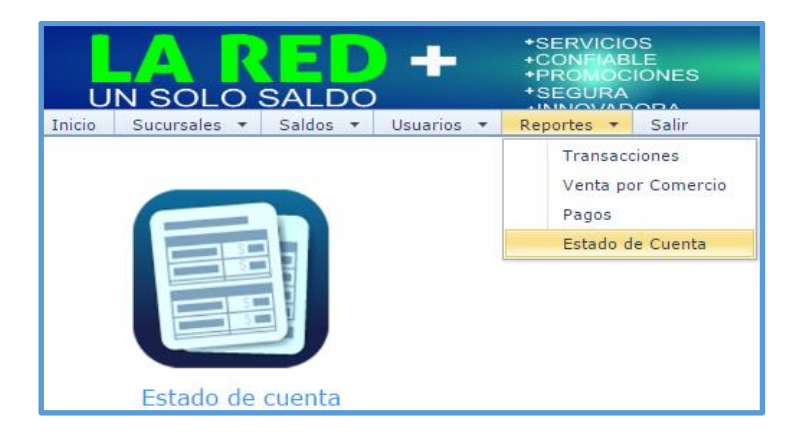

De igual forma seleccione un rango de fecha para verificar el Estado de Cuenta, seleccione una bolsa puede ser **Recarga u Otros Productos**, tiene opción para todos los estados de cuenta, cargos o abonos, dependerá de que información requiera, por ultimo click en Generar.

| ARED +<br>UN SOLO SALDO<br>Inicio Sucursales + Saldos + Usuarios + Reportes + Salir |                                                                                                    |
|-------------------------------------------------------------------------------------|----------------------------------------------------------------------------------------------------|
| Estado de cuenta<br>Label                                                           | Una vez generado<br>el estado de cuenta,<br>esta información se<br>puede extraer en<br>formato Excel o<br>PDF según lo<br>requiera. |
| Desde         Hasta           01/10/2016         •                                  |                                                                                                    |
| Seleccione una bolsa:<br>Recarga 🔹                                                  |                                                                                                    |

Para salir del Portal Web únicamente se dirige a Menú – Salir, cuando requiera nuevamente entrar al portal tenga a la mano sus accesos.

|        |            |            | DO       | - | +SER<br>+CON<br>+PRC<br>+SEC | VICIOS<br>IFIABLE<br>MOCIONES<br>SURA |       |
|--------|------------|------------|----------|---|------------------------------|---------------------------------------|-------|
| Inicio | Clientes * | Usuarios * | Reportes | * | Herramientas 🔻               | Reportes Plataforma 🔻                 | Salir |
|        |            |            |          |   |                              |                                       |       |

Cualquier duda que surja, inconveniente con el portal web o problemas técnicos que visualice, favor de contactar a las líneas de soporte de LA RED+.

Contacto directo:

| Línea    | 8714780527              |
|----------|-------------------------|
| WhatsApp | 8714780527 / 8714780529 |
| Correo   | soporte@rpmmx.net       |

2017